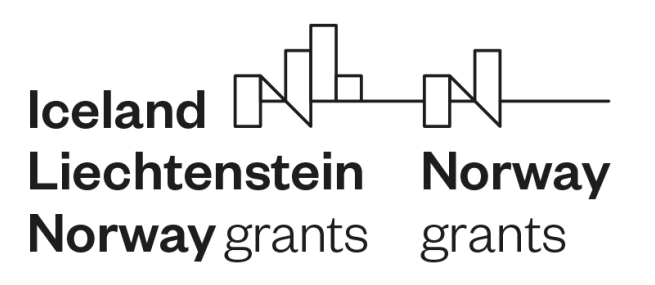

FONDY EHP A NORSKA 2014-2021

## Bankovní účet v IS CEDR

Ve stavu žádosti Verifikace procesu hodnocení je žadateli zpřístupněno k vyplnění menu Bankovní účet a žadatel může do příloh žádosti o grant vkládat dokument typu Identifikace bankovního účtu. Žadatel je vyzván k poskytnutí bankovních údajů v rámci dopisu s oznámením o výsledku jednání hodnoticí komise. Poskytnutí těchto údajů včetně dokladu o identifikaci bankovního účtu je nutným předpokladem pro možnost schválení grantu a vydání právního aktu o udělení finančních prostředků ze strany Zprostředkovatele programu.

Vložení dokumentu typu *Identifikace bankovního účtu* a vyplnění menu *Bankovní účet* umožněno i v další fázi schvalovacího procesu ve stavu *Akceptace podmínek žadatelem*, nejpozději však před vydáním právního aktu.

Žadatel do IS CEDR vkládá účet, na který budou ze strany Zprostředkovatele programu zasílány poskytnuté finanční prostředky. V případě, že s ohledem na pravidla finančních toků nemohou být finanční prostředky zasílány přímo na účet konečného příjemce, je třeba vložit bankovní účet zřizovatele. Pokud je žadatelem SPO, je nutné do IS CEDR vložit identifikaci takového bankovního účtu, na který bude poskytovatel zasílat finanční prostředky, tedy bankovní účet žadatele nebo zřizovatele. Podle zákona č. 218/2000 Sb., o rozpočtových pravidlech a o změně některých souvisejících zákonů, musí OSS, SPO, kraje, obce a svazky obcí mít účet, určený pro příjem dotace, otevřený v ČNB.

Postup k vyplnění menu *Bankovní účet* a vložení přílohy *Identifikace bankovního účtu* je uveden v tomto dokumentu.

## 1. Vyplnění menu Bankovní účet

- 1. Přihlaste se do IS CEDR.
- 2. Klepněte na dlaždici "Seznam vlastních projektů" a vyberte příslušný projekt.

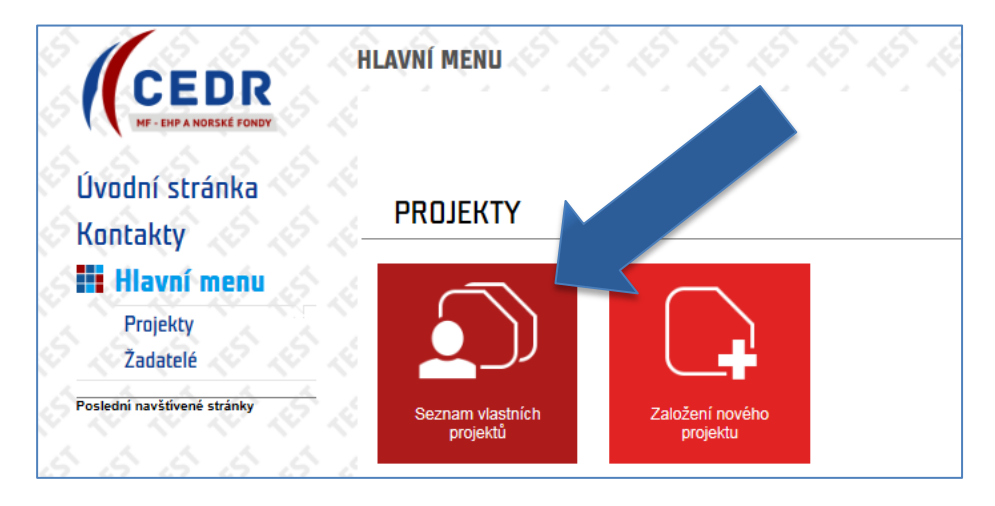

3. Klepněte na levé menu "Bankovní účet".

## Bankovní účet v IS CEDR Verze 2 (12.1.2020)

|                                          | Číslo projektu:                      | KU-KU-O                  | /A-HK1-0                | )2                  |                      | Stav<br>proje       | ektu:    | erifikace procesu l | hodnocení       |                   |       |
|------------------------------------------|--------------------------------------|--------------------------|-------------------------|---------------------|----------------------|---------------------|----------|---------------------|-----------------|-------------------|-------|
|                                          | Název projektu:                      | TTisk                    |                         |                     |                      |                     |          |                     |                 |                   |       |
| Seznam vlastních<br>projektů             | Odstoupit                            | 8.8                      | £,                      | S.                  | E X                  | 2. D .              | Ê.       | 9.29.2              | 9-29-2          | 5 5 5 7           | 9 . K |
| Projekt                                  | 15                                   |                          |                         |                     |                      |                     |          |                     |                 |                   |       |
| Žádost                                   | atom                                 | ace Žada                 | el Pi                   | artneři             | Záměr                | Relevance           | projektu | Aktivity proje      | ektu DPH        | Podrobný rozpočet | Rozpo |
| Přílohy                                  | Financování                          | Horizontální             | témata                  | Zprac               | ovatel               |                     |          |                     |                 |                   |       |
| Bankovní účet                            | 29                                   |                          |                         | I                   | 2                    |                     |          |                     |                 |                   |       |
| Nástěnka                                 | Finanční mechanism                   | us Fondy EH              | 2014-202                | !1                  |                      |                     |          |                     |                 |                   |       |
| Veřejné zakázky                          | ~~                                   |                          |                         |                     |                      |                     |          |                     |                 |                   |       |
| Desite of the Advention of the Advention | Program                              | Program P                | ultura                  |                     |                      |                     |          |                     |                 |                   |       |
| Seznam vlastních projektů                | Kod programové<br>struktury          | KU/REG/K                 | J-OVA-HK                | 1                   |                      |                     | Název v  | rýzvy KI            | U-OVA-HK1-březe | n 2020            |       |
|                                          | Poskytovatel finančníc<br>prostředků | Ministerstv<br>IČO: 0000 | o financí,<br>947, DIČ: | Letenská<br>CZ00006 | 15, 118 10 1<br>5947 | <sup>o</sup> raha 1 |          |                     |                 |                   |       |

- 4. Otevře se obrazovka "Bankovní účet", kde vyplňte následující pole:
  - o Majitel účtu,
  - o IČO.

Poté klepněte na ikonu 🤛 u pole "Výběr adresy".

| Úvodní stránka                      | BANKOVNÍ ÚČET         | • Nápově                                                      | ĕda 📀 |
|-------------------------------------|-----------------------|---------------------------------------------------------------|-------|
| Kontakty                            | Číslo projektu:       | KU-KU-OVA-HK1-007 Stav projektu: Verifikace procesu hodnocení |       |
| Hiavni menu                         | Název projektu:       | PamáTTky                                                      |       |
| Seznam vlastních<br>projektů        | Uložit 💽              | Dvěřit                                                        | Ŝ     |
| Projekt                             |                       |                                                               |       |
| Žádost                              | Finanční identifikace |                                                               |       |
| Přílohy                             | Majitel účtu *        | ıčo *                                                         |       |
| Bankovní účet                       | 8 T                   |                                                               |       |
| Nástěnka                            | Adresa majitele účtu  |                                                               |       |
| Ostatní údaje projektu              |                       |                                                               |       |
| Veřejné zakázky                     | Výběr adresy          |                                                               |       |
| Poslední navštívené stránky         | Stát                  | Česka republika                                               |       |
| Veřejné zakázky<br>Žádost: PamáTTky | Obec                  | PSČ                                                           |       |
| <u>Seznam viastnich projektu</u>    | Část obce             |                                                               |       |
|                                     | Ulice                 |                                                               |       |
|                                     | Číslo popisné         | Číslo orientační Číslo evidenční                              |       |

- 5. Otevře se vám karta "Detail adresy majitele účtu", kde vyplňte následující údaje:
  - Obec výběrem ze seznamu. Do seznamu se dostanete klepnutím na ikonu 🥖 vpravo. V seznamu lze vyhledávat. Do vyhledávacího pole zadejte hledaný termín, aplikace CEDR během zápisu zahájí vyhledávání a bude na stránce zvýrazňovat první nalezený výskyt zadaného sledu znaků.
  - Část obce výběrem z rozevíracího seznamu, který se zpřístupní po výběru obce.
  - Ulice výběrem ze seznamu, v seznamu lze vyhledávat

 Č.p., Č.or., Ev. č. – číslo popisné, číslo orientační, evidenční číslo – je třeba vyplnit alespoň jeden z těchto údajů. Další údaje dostupné v základních registrech budou doplněny automaticky.

Po vyplnění všech polí klepněte na ikonu "OK".

| 12 12 12 15                                                                           |                             |  |
|---------------------------------------------------------------------------------------|-----------------------------|--|
| Finanční identif                                                                      | Detail adresy majitele účtu |  |
| Majitel účtu *                                                                        | Obec *                      |  |
| ka Adresa majitele                                                                    | Uline                       |  |
| zakázky Výběr adresy                                                                  | č.p. Č.or.                  |  |
| avštívené stránky Stát<br>amá <u>Tlky</u><br>a <u>kázky</u> Obec<br>Jastních projektů | Ev.č.                       |  |
| Část obce                                                                             |                             |  |

6. Stejným způsobem jako ve výše uvedeném bodě vyplňte oddíl "Adresa pobočky banky".

| Ádresa pobočky banky |                                  | ŝ   |
|----------------------|----------------------------------|-----|
| Výběr adresy         |                                  |     |
| Stát                 | Česka republika                  | Ś   |
| Obec                 | PSČ                              | l,  |
| Část obce            |                                  | ř   |
| Ulice                |                                  | Ś   |
| Číslo popisné        | Číslo orientační Číslo evidenční | i c |

7. Vyplňte oddíl "Kontaktní osoba" a "Číslo bankovního účtu". Povinná pole jsou podbarvena žlutě. Kód banky se vyplní automaticky poté, co vyberete banku.

| Kontaktní osoba         |                      |              |                                                                                                    |                        |                  |  |
|-------------------------|----------------------|--------------|----------------------------------------------------------------------------------------------------|------------------------|------------------|--|
| Jméno                   | Jan                  |              | Příjmení                                                                                                    | Novák                  |                  |  |
| Telefon                 | 745123456            |              | E-mail                                                                                                    | jan.novak@ceeentrum.cz |                  |  |
| Fax                     |                      |              |                                                                                                    |                        |                  |  |
| Číslo bankovního účtu i | pro vvplacení dotace |              |                                                                                                    |                        |                  |  |
| Předčíslí účtu          | Číslo                | ) účtu * 731 | 020021                                                                                                    | Kód banky              | 0710             |  |
| Banka *                 | Česká národní banka  |              | Image: A state of the state of the state | X Měna *               | Česká koruna 🗸 🗸 |  |
| IBAN                    |                      |              |                                                                                                    |                        |                  |  |

8. Po vyplnění všech relevantních polí klepněte na tlačítko "Uložit". Správnost vyplnění polí je možné kdykoliv ověřit klepnutím na tlačítko "Ověřit" v horním ovládacím panelu. Aplikace CEDR v případě nesprávně vyplněných polí zobrazí chybovou hlášku s uvedením, které(á) pole je potřeba doplnit.

Příklad chybové hlášky u neúplně vyplněného menu Bankovní účet:

|                                  | Chudha                           |                   |                              |  |
|----------------------------------|----------------------------------|-------------------|------------------------------|--|
|                                  | Číslo účtu: Hodpota musí být vyn | Inčna             |                              |  |
|                                  |                                  | niena.            |                              |  |
|                                  |                                  |                   |                              |  |
|                                  |                                  |                   |                              |  |
| íslo projektu:                   | KU-KU-OVA-HK1-007                | Stav<br>projektu: | Verifikace procesu hodnocení |  |
| íslo projektu:<br>ázev projektu: | KU-KU-OVA-HK1-007<br>PamáTTky    | Stav<br>projektu: | Verifikace procesu hodnocení |  |

Správně vyplněné menu Bankovní účet

| BANKOVNÍ ÚČE    |                                  |                        | Nápověda 👔                   |
|-----------------|----------------------------------|------------------------|------------------------------|
| · 🗸 ·           | Bankovní účet je vyplněn správně | l.                     |                              |
|                 | <u> </u>                         |                        |                              |
| Číslo projektu: | KU-KU-OVA-HK1-007                | Stav<br>projektu:      | Verifikace procesu hodnocení |
| Název projektu: | PamáTTky                         |                        |                              |
| Uložit 🦉        | Dvěřit                           | 19 19 19 1<br>10 10 10 |                              |

## 2. Bankovní identifikace

Po vyplnění menu "Bankovní účet" je třeba do příloh žádosti vložit bankovní identikaci. První možností vložení přílohy typu Identifikace bankovního účtu je do příloh žádosti vygenerovat šablonu formuláře *Identifikace bankovního účtu*. Do šablony jsou automaticky přeneseny dostupné údaje z menu "Bankovní účet". Šablonu je nutné stáhnout, případné chybějící údaje doplnit a podepsat. Kompletně vyplněný, žadatelem podepsaný dokument Identifikace bankovního účtu následně musí potvrdit banka. Bankou potvrzený dokument je poté nutné nahrát do příloh žádosti.

Další možností je využít formulář, který je přílohou Příručky pro příjemce grantů (tj. šablonu formuláře s předvyplněnými údaji v aplikaci CEDR negenerovat, šablonu stáhnout z webových stránek Zprostředkovatele programu, doplnit údaje, dokument podepsat, nechat potvrdit bankou a nahrát do příloh žádosti).

V případě, že má žadatel k dispozici potvrzení o identifikaci bankovního účtu v jiném než výše uvedeném formátu, tento dokument obsahuje všechny údaje požadované ve formuláři Identifikace bankovního účtu a je potvrzen bankou, je možné do příloh žádosti nahrát tento vlastní dokument.

Postup generování šablony v aplikaci CEDR je popsán níže.

- Přejděte do menu "Přílohy" a klepněte na "Nový"

| rojektů                                   |                                      |                                                          | ce dokumen    |         |                                      |                          |                | ,   |          |  |
|-------------------------------------------|--------------------------------------|----------------------------------------------------------|---------------|---------|--------------------------------------|--------------------------|----------------|-----|----------|--|
| Projekt<br>Žádost                         | Ive                                  | <u>Název dokumentu - zobrazení<br/>detailu dokumentu</u> | <u>Formát</u> | Druh    | <u>Vloženo</u> ▼                     | Autor                    | <u>Podpisů</u> |     | 27<br>15 |  |
| Přílohy<br>Pankovní úř                    | Identifikace bankovního úc.          | ]<br>Identifikace bankovního účtu                        | doc           | Šablona | 04.11.2020 14:56                     | Dvořáček Jiří, MUDr.     | ],             | ]   | 5        |  |
| lástěnka                                  | Oznámení pro žadatele doporuc        | Oznámení pro žadatele doporučen                          | pdf           | Soubor  | 13.10.2020 08:35                     | Šlitrová Lenka, Ing.     | 1              |     |          |  |
| statní údaje projektu                     | Dokument žádosti o grant             | <u>Dokument žádosti o grant</u>                          | png<br>pdf    | Šablona | 12.05.2020 15:27<br>09.04.2020 11:34 | Dvur Alois<br>Dvůr Alois | 1              |     |          |  |
|                                           | English Resume of Grant Applicat     | English Resume of Grant Application                      | doc           | Šablona | 09.04.2020 11:33                     | Dvůr Alois               | C              | ) 🔘 | 5        |  |
| ední navštívené stránky<br>ost: PamáTTky  | Identifikace vlastnické struktury ž… | Identifikace vlastnické struktury ža                     | doc           | Šablona | 09.04.2020 11:32                     | Dvůr Alois               | 1              |     | 4        |  |
| ení nové přílohy<br>komí účet: : RoméTTky | Čestné prohlášení - Program Kultura  | A Čestné prohlášení - Program Kultura                    | pdf           | Šablona | 09.04.2020 11:32                     | Dvůr Alois               | 1              |     | 4        |  |
| jné zakázky                               | Destné prohlášení                    | Čestné prohlášení                                        | pdf           | Šablona | 09.04.2020 11:31                     | Dvůr Alois               | 1              |     | 5        |  |
| znam vlastních projektů                   | Logický rámec projektu               | Logický rámec projektu                                   | pdf           | Šablona | 09.04.2020 11:29                     | Dvůr Alois               | (              | ) 🔘 | 10 m     |  |

- Vyberte :
  - o Typ přílohy: Identifikace bankovního účtu
  - Druh: Šablona
- Klepněte na "Generovat". Tím se vygeneruje šablona Identifikace bankovního účtu s údaji, které byly zadány do menu "Bankovní účet".

| Číslo projektu:                         | KU-KU-OVA-HK1-007            | Stav<br>projektu: | Verifikace procesu hodnocení |            |  |
|-----------------------------------------|------------------------------|-------------------|------------------------------|------------|--|
| Název projektu:                         | PamáTTky                     |                   |                              | ]          |  |
| Seznam příloh                           | Generovat                    | 5.5               | ちちちちちちちちち                    | 1          |  |
|                                         | 21 21 21 21 21               | 25 25             | 28 28 28 28 28 28 28 28 28 2 | i si       |  |
| <ul><li>Typ *</li></ul>                 | ldentifikace bankovního účtu |                   |                              | <b>~</b> 5 |  |
| Druh *                                  | Šablona                      |                   |                              | ~          |  |
| Název *                                 | Identifikace bankovního účtu |                   |                              | 72         |  |
| Dokument podepsaný<br>v listinné podobě |                              |                   |                              | 5          |  |

- Dokument podepište (elektronicky nebo ručně) a nechte potvrdit bankou.
- Kompletně vyplněný, bankou potvrzený dokument nahrajte do menu "Přílohy".
  V případě ručního podpisu je nutné nahrát naskenovanou kopii dokumentu. V případě elektronického podpisu je nutné nahrát soubor s daným elektronickým podpisem, nikoliv naskenovanou kopii.

Postup nahrání podepsaného, bankou potvrzeného dokumentu je popsán níže.

- V menu "Přílohy" klepněte na "Nový".
- Vyberte:
  - Typ přílohy: Identifikace bankovního účtu
    - Druh: Soubor
- Vkládáte-li sken ručně podepsaného dokumentu, zatrhněte pole "Dokument podepsaný v listinné podobě".
- Klepněte na "Uložit".

| Číslo projektu:       | KU-KU-OVA-HK1-007 Stav<br>projektu: Verifikace procesu hodnocení                    |
|-----------------------|-------------------------------------------------------------------------------------|
| Název projektu:       | PamáTTky                                                                            |
| Seznam příloh         | h 🦷 Uložit                                                                          |
|                       |                                                                                     |
| /p *                  | Identifikace bankovního účtu                                                        |
| ruh *                 | Soubor                                                                              |
| ázev *                | Identifikace bankovního účtu                                                        |
| oubor                 | Procházet bankovní identifikace.pdf Maximální velikost vkládané přílohy je 1024 MB. |
| řevést do Pdf         |                                                                                     |
| A second and a second |                                                                                     |